# Xacti LIVE (CX-WL100/W) ファームウェアアップデート 編

### 本書では、CX-WL100 (CX-WL100W)の ファームウェアをアップデートする方法を説明します。

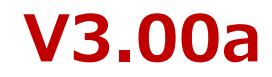

# ファームウェアアップデートについて

カメラ CX-WL100(CX-WL100W) は、常に最新仕様でご使用いただくため、 お客様でのカメラファームウェアのアップデートが必要です。 ファームウェアアップデート方法には2種類あります。 ※無線接続ではアップデートできません。

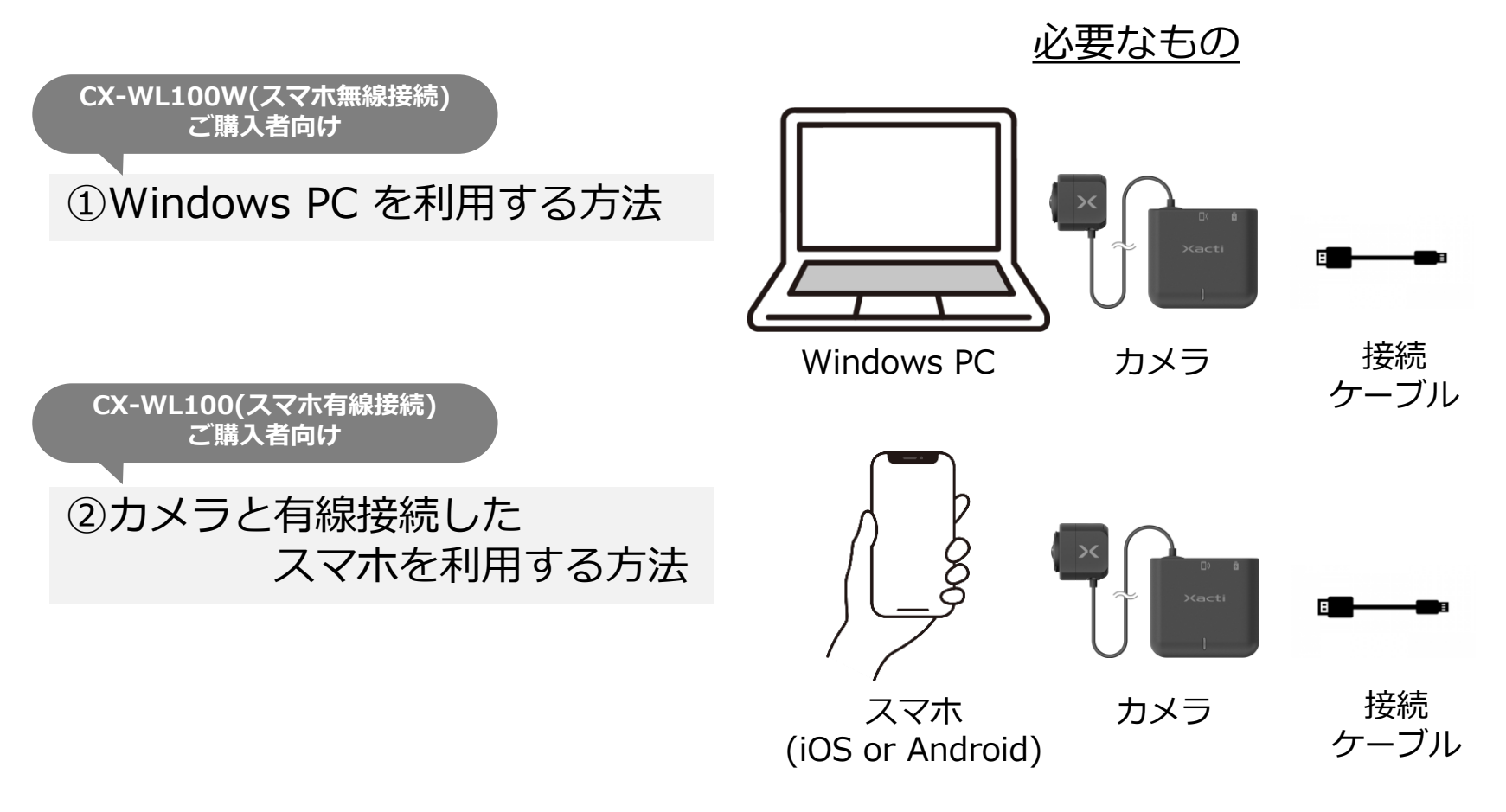

### Xacti

# 1. Windows PC を利用する方法

- ①: 下記のURLにアクセスし、アップデートツール[Firmware Update Tool]を Windows PC にダウンロードする <u>https://xacti-co.com/service/wearable\_camera/download\_center/</u>
- ②: ①でインストールした[Firmware Update Tool]を起動
- ③:カメラと①のツールをインストールした Windows PC を USBケーブルで接続
- ④:表示されている内容をご確認の上、画面 右上の「更新チェック」ボタン(a)を押下
- ⑤:更新が必要な場合は、画面表示される内容 にご同意いただいた上で、 「更新実行」ボタン(b)を押して、 ファームウェアの更新を開始する

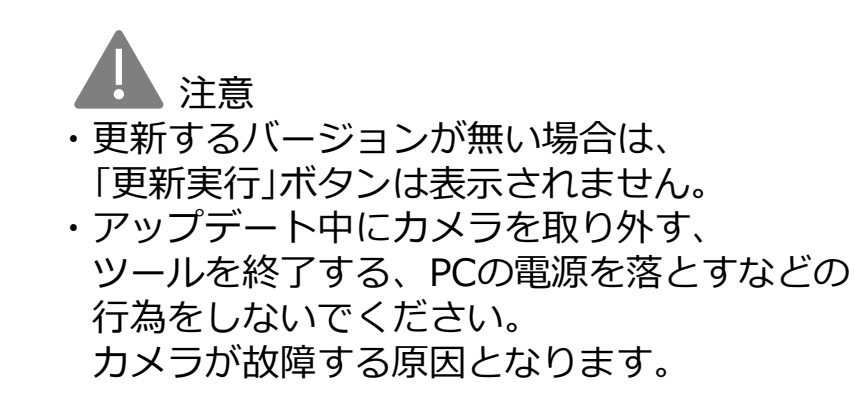

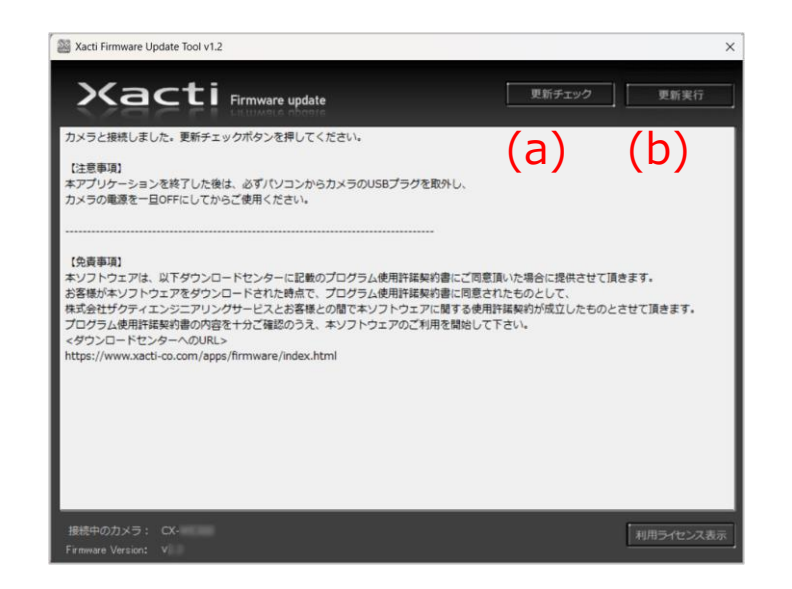

# 2. カメラと有線接続したスマホを利用する方法

- ①:カメラとスマホを有線で接続する 有線接続の方法は、詳細マニュアル「カメラとスマホの接続・録画編」をご確認ください。
- (2):有線接続した端末で アプリ[XactiViewerPRO]を起動 アプリ[XactiViewer]でも可能です。

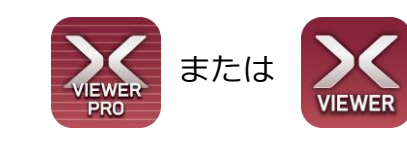

- ③:アプリ内の[設定](a)⇒[カメラ設定](b)と進み、 [カメラ情報]欄の[バージョン情報](c)を確認
- ④:更新が必要な場合は、[ファームウェアアップデート](d) 押す
- ⑤:画面表示される内容に従い、更新する

注意:
アップデート中にカメラを取り外す、
ツールを終了する、PCの電源をを落とすなどの行為をしないでください。
カメラが故障する原因となります。

| 設.         | 定<br>= ノング1       |                      |     | < :    |
|------------|-------------------|----------------------|-----|--------|
| ユーザー情報     | 1221              | >                    |     | IS     |
| カメラー覧      |                   |                      |     |        |
| アプリ設定      |                   | (D),                 |     | タ      |
| カメラ設定      |                   | >                    |     | U      |
| お知らせ       |                   | >                    |     | Ħ      |
| ライセンス      |                   | >                    |     | 明      |
| 利用規約       |                   | >                    |     | カ      |
| プライバシーポリシー |                   | >                    |     |        |
| バージョン情報    |                   | 1.4.72.327pro        |     |        |
| コピーライト ex  | acti Corporation. | All Rights Reserved. |     | л<br>— |
| ログアウト      |                   | >                    | (c) | Ŧ      |
|            |                   |                      |     | パ      |
|            |                   |                      |     | ڰ      |
|            |                   |                      |     | ×      |
|            |                   |                      |     |        |
|            | (a)               |                      |     |        |
| アイテム管理 ライブ | )<br>ビュー          | ば<br>設定              |     |        |
| ٠ •        | )                 |                      |     |        |

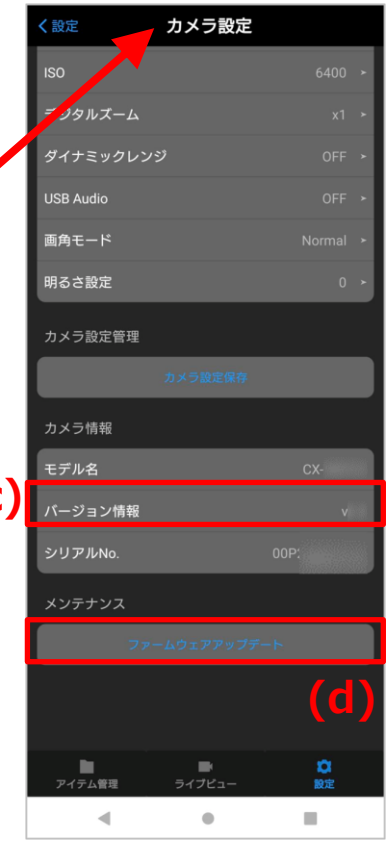

### Xacti

Sacti

#### 高度な映像技術の提供を通じて、皆さんの課題を解決します

#### ご不明な点・ご質問がございましたら 当社サポートまでお気軽にご連絡ください。

#### 株式会社ザクティ

サポートメールアドレス: <u>support@xacti-co.com</u>
サポート電話番号 : 06-7166-3979
営業時間 : 平日 9:00 ~ 17:30
\*夏季・年末年始など当社体業日はのぞく